## Содержание

| Подписания одного документа                      | .1 |
|--------------------------------------------------|----|
| Подписание нескольких документов                 | .4 |
| Добавление подписи в ранее подписанный документ. | .6 |

В связи с техническими проблемами доступа к сайту Личного кабинета, ГАУ Управление госэкспертизы РБ приносит свои извинения заказчикам, и для исполнения своих обязательств по договорам предлагает временное решение по приёму документов для проведения государственной экспертизы на время восстановление работоспособности сервиса.

- 1. Необходимо скачать и установить на компьютер, с которого осуществлялся доступ к Личному кабинету, программное обеспечение <u>КриптоАРМ 5 (Первые 14 дней бесплатно)</u>
- 2. Подготовить документацию в соответствии с требованиями <u>Приказа</u> от 12 мая 2017 г. № 783/пр.
- 3. Подписать документы, следуя инструкциям.
- 4. Подписанные документы отправить на официальный почтовый ящик Управления office@expertizarb.ru

## Подписание одного документа.

Щелкнуть правой кнопкой по подписываемому фалу, в контекстном меню выбрать «КриптоАРМ» - > «Подписать..»

| ſ          | <i>ک</i> ر |                                           |   |                                 |
|------------|------------|-------------------------------------------|---|---------------------------------|
|            |            | Открыть с помощью Adobe Acrobat Reader DC |   |                                 |
| On<br>Haim |            | Открыть                                   |   |                                 |
|            |            | Печать                                    |   |                                 |
|            |            | 7-Zip                                     | • |                                 |
|            |            | CRC SHA                                   | ► |                                 |
|            | 6          | КриптоАРМ                                 | • | Подписать                       |
|            |            | Открыть с помощью                         | • | дооавить подпись                |
|            |            | Общий доступ                              | × | Заверить подпись<br>Зашифровать |
|            |            | ROCCTOHORNEL DROWNLOW REDCHIO             |   | <b>D</b>                        |

В мастере «Создания ЭП» на первом шаге нажать кнопку «Далее»

| 🙆 КриптоАРМ :: Созда | ние ЭП                                                                                                    |  |
|----------------------|----------------------------------------------------------------------------------------------------|--|
|                      | Вас приветствует Мастер создания<br>электронной подписи!                                                                                                    |  |
|                      | Для создания подписи вам необходимо выбрать:                                                                                                    |  |
|                      | 1) файл с данными для подписи                                                                                                    |  |
|                      | <ol> <li>режим создания подписи: отделенная подпись<br/>или совмещенная с исходными данными из файла</li> </ol>                                                        |  |
| P                    | <ol> <li>дополнительные параметры подписи - время<br/>создания, идентификатор ресурса и ваш<br/>комментарий</li> </ol>                                                 |  |
| $\square$            | <ol> <li>сертификат открытого ключа для<br/>формирования подписи. Сертификат должен быть<br/>связан с ключевым контейнером, к которому вы<br/>имеете доступ</li> </ol> |  |
|                      | Для упрощения работы вы можете выбрать уже<br>установленные параметры подписи из профилей:                                                                             |  |
|                      | Наименование: Мавлин 🔻                                                                                                    |  |
|                      | Использовать профиль по умолчанию                                                                                                    |  |
|                      |                                                                                                    |  |
|                      | < Назад Далее > Отмена                                                                                                    |  |

На втором шаге, нажимаем кнопку «Далее»

| 🙆 КриптоАРМ :: С                                                    | оздание ЭП   |                |                   | <b></b>                 |
|---------------------------------------------------------------------|--------------|----------------|-------------------|-------------------------|
| Выбор файлов<br>Выберите файлы исходных данных для создания подписи |              |                |                   |                         |
| Имя                                                                 |              | Размер         | Дата изменения    | Путь                    |
| Ответы на зам                                                       | ечания.pdf   | 81.2 KB        | 29.04.2019 10:33: | 31 C:\Us                |
| •                                                                   |              |                |                   | +                       |
| Добавит                                                             | ъ файл 🛛 Доб | авить папку    | Удалить           | Удалить все<br>Просмотр |
|                                                                     |              | < <u>H</u> asa | д Далее >         | Отмена                  |

На третьем шаге необходимо выбрать кодировку и расширение файла подписи, а так же установить галку в чекбокс с параметром «Сохранять структуру вложенности каталогов»

| 🚯 КриптоАРМ :: Создание ЭП 📃 💌                                            |  |  |  |  |
|---------------------------------------------------------------------------|--|--|--|--|
| Выходной формат<br>Выберите желаемый выходной формат файла подписи        |  |  |  |  |
| Кодировка и расширение                                                    |  |  |  |  |
| <ul> <li>DER-кодировка *. sig</li> <li>ВАSE64-кодировка *. sig</li> </ul> |  |  |  |  |
| Отключить служебные заголовки                                             |  |  |  |  |
| Архивировать файлы после создания подписи                                 |  |  |  |  |
| Имя файла; C:\Users\Пользователь\Desktop\Ответы I Выбрать                 |  |  |  |  |
| Помещать выходные файлы в указанный каталог                               |  |  |  |  |
| C:\Users\Пользователь\Desktop\ Выбрать                                    |  |  |  |  |
| 🔽 Сохранять структуру вложенности каталогов                               |  |  |  |  |
| 🔲 Отправить выходные файлы по электронной почте                           |  |  |  |  |
| 🗹 Открыть окно почтового клиента                                          |  |  |  |  |
|                                                                           |  |  |  |  |
| < <u>Н</u> азад Далее > Отмена                                            |  |  |  |  |

На четвертом шаге необходимо настроить мастер в соответствии с изображением, приведенным ниже

| 🥝 КриптоАРМ :: Создание ЭП                                                                                   |  |  |  |  |
|----------------------------------------------------------------------------------------------------|--|--|--|--|
| Параметры подписи<br>Установите желаемые параметры подписи                                                   |  |  |  |  |
| Свойства подписи                                                                                             |  |  |  |  |
| Комментарий к подписи:                                                                                       |  |  |  |  |
| Идентификатор ресурса: Ответы на замечания.pdf  Поместить имя исходного файла в поле "Идентификатор ресурса" |  |  |  |  |
| Включить в подпись: Все сертификаты пути сертификации 🗸                                                      |  |  |  |  |
| 🗹 Сохранить подпись в отдельном файле                                                                        |  |  |  |  |
| Удалить исходный файл после выполнения операции                                                              |  |  |  |  |
| Уровень безопасного удаления: Выключено 🔻                                                                    |  |  |  |  |
| Включить время создания подписи                                                                              |  |  |  |  |
| 🕅 Включить штамп времени на подписываемые данные                                                             |  |  |  |  |
| 🕅 Включить штамп времени на подпись                                                                          |  |  |  |  |
| Включить в подпись доказательства подлинности                                                                |  |  |  |  |
| < <u>Н</u> азад Далее > Отмена                                                                               |  |  |  |  |

На пятом шаге, в окне выбора сертификата подписи, нажать на кнопку «Выбрать» и в списке отметить сертификат подписи, которым будет произведено подписание документа нажать «Ок» и «Далее»

| 🐼 КриптоАРМ :: Создание ЭП                                                                                         | Хранилище сертификатов                                                                                  |
|----------------------------------------------------------------------------------------------------|----------------------------------------------------------------------------------------------------|
| Выбор сертификата подписи Выберите сертификат подписи                                                              | Назначение:   Назначение:  Настроить   Личное хранилище сертификатов                                    |
| Сертификат для создания подписи<br>Владелец сертификата:<br>Хеш алгоритм: GR 34.11-2012 256<br>Выбрать Просмотреть | Владелец Фамилия Имя От ИНН<br>ТАУ УПРАВЛЕНИ Мавлин Алексе 000275<br>ГАУ УПРАВЛЕНИ Мавлин Алексе 000275 |
| < <u>Н</u> азад Далее > Отмена                                                                                     | < <p>Просмотр Импорт Установить фильтр ОК Отмена</p>                                                    |

В случае, если вы часто пользуетесь данным ключом электронной подписи, вы можете сохранить настройки КриптоАРМ для дальнейшего использования, для этого необходимо поставить галку в чекбокс поля «Сохранить настройки...» и ввести наименование сохраняемого профиля

| 🙆 КриптоАРМ :: Созда | ние ЭП                                                                                                    | ×                                                                                                    |
|----------------------|----------------------------------------------------------------------------------------------------|----------------------------------------------------------------------------------------------------|
|                      | Статус<br>Данные, необходимые д<br>подписи, собраны<br>Параметры                                                                        | ля создания электронной                                                                                |
| 22                   | Сертификат подписи<br>Формат подписи<br>Входной файл 1<br>Файл подписи 1                                                                | ГАУ УПРАВЛЕНИЕ ГОСЭК<br>BASE64-кодировка (*.sig)<br>C:\Users\Пользователь\С<br>C:\Users\Пользователь\С |
|                      | <ul> <li>Сохранить данные в использования</li> <li>Наименование: Мавли</li> <li>Настроить отображение в меню приложения "Упр</li> </ul> | рофиль для дальнейшего<br>и профиль для дальнейшего<br>ишагов Мастера Вы можете<br>авление профилями". |
|                      | < <u>Н</u> азад                                                                                                    | Готово Отмена                                                                                          |

После нажатия кнопки «Готово» КриптоАРМ запросит пароль за ключ электронной подписи. Введите пароль и нажмите кнопку «Ок».

Вы можете поставить галку в чекбокс поля «Запомнить pin-код» для того что бы КриптоАРМ при последующих операциях с ключом электронной подписи не запрашивал пароль к ключу.

| Результат выполнения операции (Создание электронной 🗖 🔲 🔀 |                                                                         |                  |   |  |  |
|-----------------------------------------------------------|-------------------------------------------------------------------------|------------------|---|--|--|
| Идет запрос пароля (PIN-кода) Отмен                       |                                                                         |                  |   |  |  |
| 06                                                        | щее время операции: 00:01:42                                            | <u>Де</u> тали > | > |  |  |
|                                                           | Запустить мастер снова                                                  |                  |   |  |  |
|                                                           | Закрыть окно, если нет ошибок и замечаний                               |                  |   |  |  |
|                                                           | КриптоПро CSP                                                           | x                |   |  |  |
|                                                           | Введите ріп-код для контейнера "Mavlin-23.01<br>7a3587036038b51fe81df " | 0:08:20<br>.18-  |   |  |  |
|                                                           | El<br>Pin-код:                                                          | N                |   |  |  |
|                                                           | Запомнить pin-код                                                       |                  | 1 |  |  |
|                                                           | ОК Отмена                                                               |                  |   |  |  |

Мастер выведет сообщение о результате операции, при успешном окончании нажмите кнопку «Закрыть»

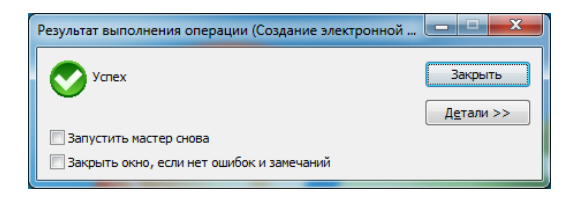

## Подписание нескольких документов.

Необходимо выбрать документы, которые требуется подписать, нажать правую кнопку мыши или на клавиатуре нажать клавишу контекстного меню, и в контекстном меню КриптоАРМ выбрать «Подписать».

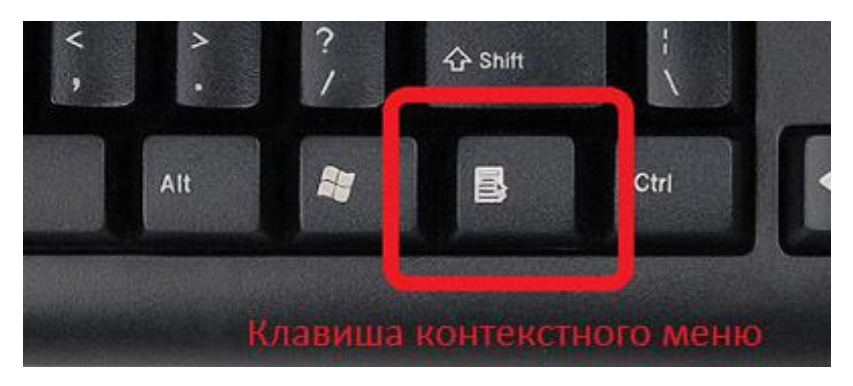

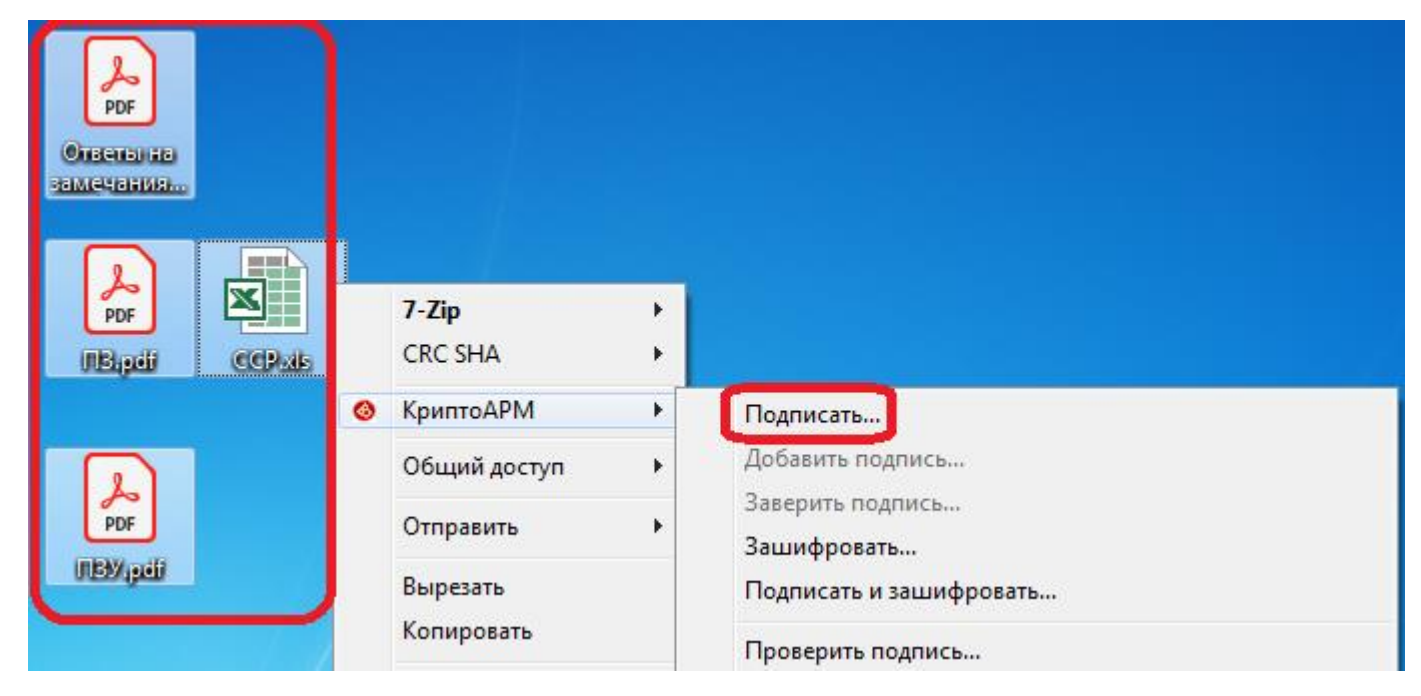

Дальнейшие шаги формирования электронной подписи аналогичны процедуре, описанной выше.

## Добавление подписи в ранее подписанный документ.

Для добавления подписи к ранее подписанному документу, необходимо щелкнуть правой кнопкой мыши по файлу подписи (.sig) и в контекстном меню КриптоАРМ выбрать «Добавить подпись»

| РОБ<br>Договор_8        |   |                                    |   |                                 |
|-------------------------|---|------------------------------------|---|---------------------------------|
| Aprosop 39<br>SSSSS pdf |   | <b>Открыть</b><br>7-Zip<br>CRC SHA | • |                                 |
|                         | 0 | КриптоАРМ                          | • | Подписать                       |
|                         |   | Открыть с помощью                  | + | Добавить подпись                |
|                         |   | Общий доступ                       | • | Заверить подпись<br>Зашифровать |
|                         |   | Отправить                          | • | Подписать и зашифровать         |

Далее следуем инструкциям мастера подписания, на трех этапах нажимаем «Далее»

| 🔕 КриптоАРМ :: Добавление ЭП |                                                                                                    | 🥝 КриптоАРМ :: Добавление ЭП 🤐 🐼 КриптоАРМ :: Добавление ЭП                                                                                                    | ×       |
|------------------------------|----------------------------------------------------------------------------------------------------|----------------------------------------------------------------------------------------------------|---------|
|                              | Вас приветствует Мастер добавления<br>электронной подписи!<br>Для добавления дополнительной подписи к                                                    | Выбор файлов<br>Выберите файлы исходных данных для добавления подписи  Выбор файлов Данные файлы подписи содержат отделённую подпись, для дальнейшей работы с которой необходимо указать файл |         |
| 65                           | подписанному файлу вам необходимо выбрать:<br>1) файл подписи, к которому требуется добавить<br>подпись                                                  | Иня Размер Дата изменения Путь Иня файла подписи. Иня исходного файла. Путь к исходному.                                                                                                    |         |
| 5                            | 2) дополнительные параметры подписи                                                                                                    | Договор_891558684.pd 9.7 КВ 29.04.2019 12:50:10 С:\Usi Договор_891558684 Договор_891558684 С:\Users\Пользова                                                                                  | <u></u> |
| 11 Alexandre                 | <ol> <li>сертификат открытого ключа для<br/>формирования подписи, имеющий привязку к<br/>закрытому ключу</li> </ol>                                      |                                                                                                    |         |
| Ŋ                            | Для упрощения работы вы можете выбрать уже<br>установленные параметры подписи из профилей:<br>Наименование: (Мавлин<br>Использовать профиль по унолчанию | < Добавить файл Добавить папку Удалить Удалить все Проснотр                                                                                                    | рать    |
|                              | < <u>Н</u> азад Далее > Отмена                                                                                                    | < <u>Назад</u> алее> Отнена < <u>Назад</u> алее> О                                                                                                    | Отмена  |

При необходимости, выберите требуемый ключ электронной подписи в окне мастера «Параметры подписи»

| 🤣 КриптоАРМ :: Создание ЭП                                                                                         | 🔞 Хранилище сертификатов                                                                                     |
|----------------------------------------------------------------------------------------------------|----------------------------------------------------------------------------------------------------|
| Выбор сертификата подписи Выберите сертификат подписи                                                              | Назначение:   Настроить   Настроить                                                                          |
| Сертификат для создания подписи<br>Владелец сертификата:<br>Хеш алгоритм: GR 34.11-2012 256<br>Выбрать Просмотреть | Владелец Фамилия Имя От ИНН<br>Слу уПРАВЛЕНИ Мавлин Алексе 000275<br>СЛУ УПРАВЛЕНИ Мавлин Алексе 000275<br>Е |
| < <u>Н</u> азад Далее > Отмена                                                                                     | < <tr>             Обновить         Просмотр           ОК         Отмена</tr>                                |
|                                                                                                    |                                                                                                    |

После выбора требуемого сертификата, в мастере добавления ЭП нажмите «Готово»

| 🤞 КриптоАРМ :: Добавление ЭП 🛛 🛁 |                                                                                                    |  |  |
|----------------------------------|----------------------------------------------------------------------------------------------------|--|--|
|                                  | Статус<br>Данные, необходимые для добавления<br>электронной подписи, собраны<br>Параметры                                  |  |  |
| 25                               | Сертификат подписи ГАУ УПРАВЛЕНИЕ ГО<br>Файл подписи 1 С: \Users\Пользовате<br>Файл исходных данных 1 С: \Users\Пользовате |  |  |
| $\bigcirc$                       | <ul> <li>Сохранить данные в профиль для дальнейшего использования</li> <li>Наименование: Мавлин</li> </ul>                 |  |  |
| 1                                | Настроить отображение шагов Мастера Вы можете<br>в меню приложения "Управление профилями".                                 |  |  |
|                                  | < Назад Готово Отмена                                                                                                    |  |  |

Мастер выведет сообщение о результате операции, при успешном окончании нажмите кнопку «Закрыть»

| Результат выполнения операции (Добавление подписи) |                   |  |  |
|----------------------------------------------------|-------------------|--|--|
| Vcnex                                              | Закрыть           |  |  |
| _                                                  | <u>Де</u> тали >> |  |  |
| 🔲 Запустить мастер снова                           |                   |  |  |
| 🔲 Закрыть окно, если нет ошибок и замечаний        |                   |  |  |
|                                                    |                   |  |  |